健診日時予約システム

# 操作説明

1. システムへのアクセス方法

健診日時予約システムへは、以下の方法でアクセスできます。 ・九健ホームページからのアクセス(スマートフォンからも可能)

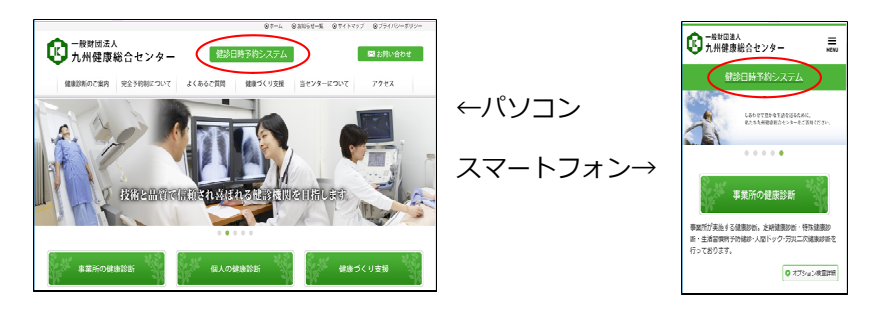

・直接URLを入力してアクセス(パソコン) URL:<https://www.nichijiyoyaku.kyuken.or.jp/NetReserveSystemWeb>

・QRコードによるアクセス(スマートフォン)

## 2. システム説明について

日時予約について、ご注意事項や制限などの記載がございます。 ご一読ください。 ①トップページ右上の「システム説明」をクリックします。

②「システムについて」が表示されます。 ※ログイン後、ロ時場を両面からたず確認いただ

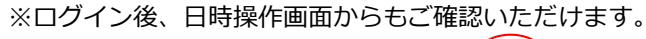

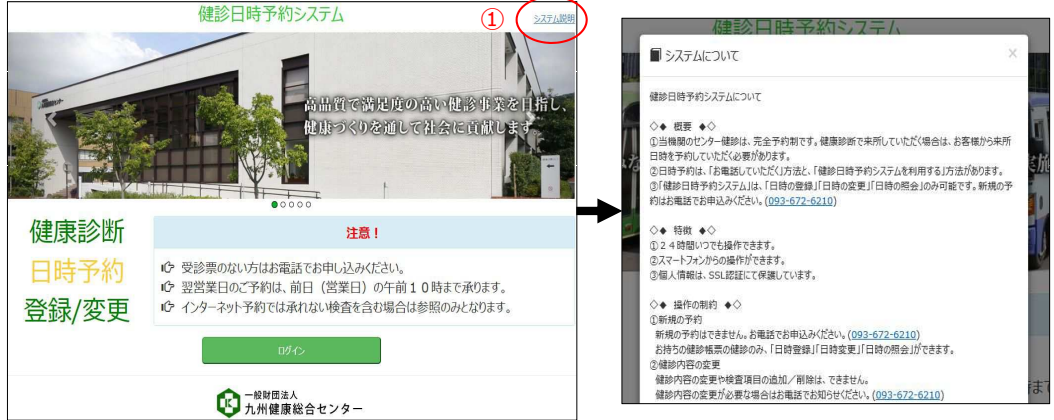

# 3. ログイン(パスワード入力①)

お客様専用ページへログインしてください。 ①トップページで「ログイン」をクリックします。 ②ダイアログが出現するので、九健発行の健診書類に記載されている 事業所コード(⑧)・個人番号(⑧)・パスワード(©)を入力し「ログイン」を クリックします。

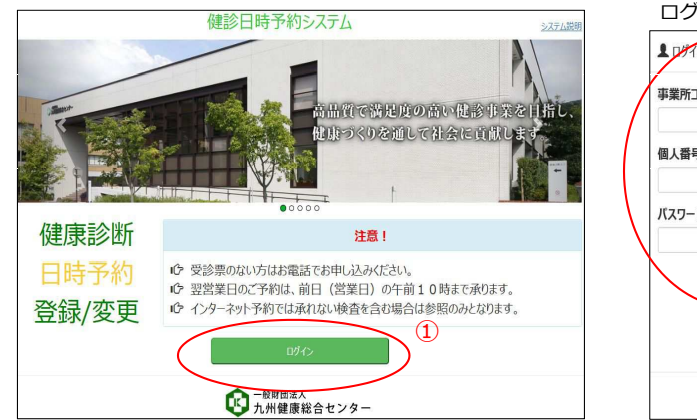

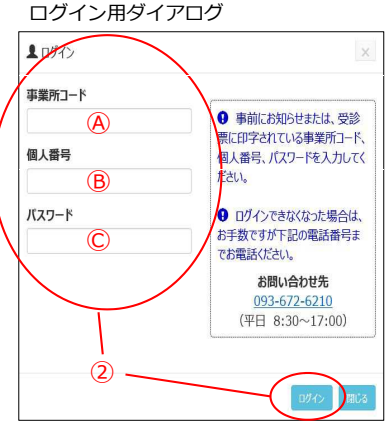

## 4. ログイン(パスワード入力②)

健診書類によって、パスワードの印字位置が異なります。 入力は全て、半角です。アルファベットの大文字小文字にご注意ください。 ログインに成功した場合、日時操作画面を表示します。

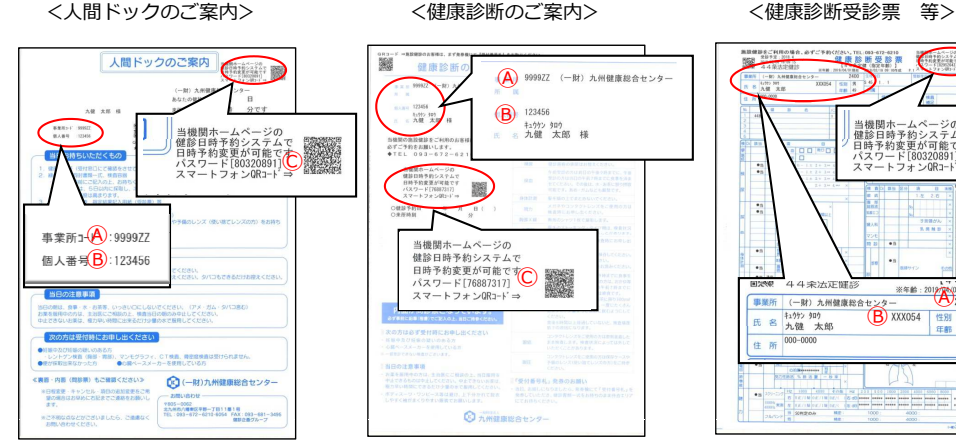

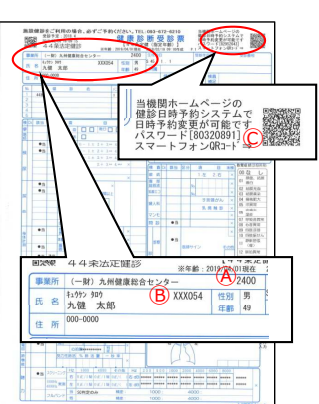

5. ログイン(QRコード)

事業所コードやパスワードなどの入力が省略できます。 ①九健発行の健診書類のORコードをスマートフォンで読み取ってください。 ※読み取り用アプリが必要です。 ②自動で日時操作画面を表示します。

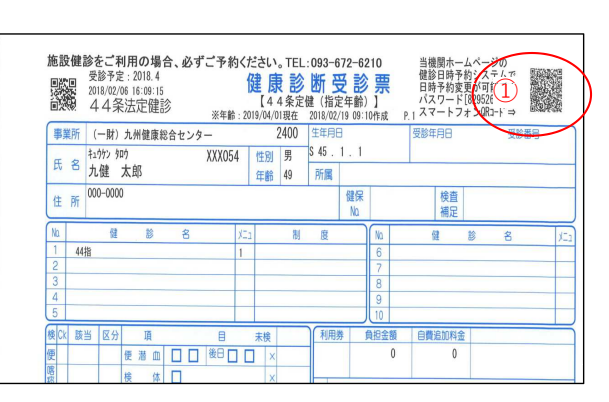

健診書類によって、ORコードの 印字位置が異なります。 パスワードの横に印字されています。 サンプルは、「4. ログイン(パスワード)」 でご確認ください。

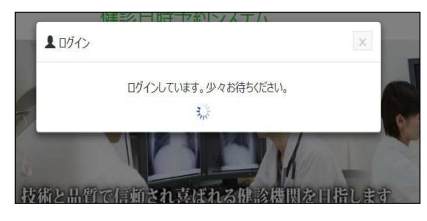

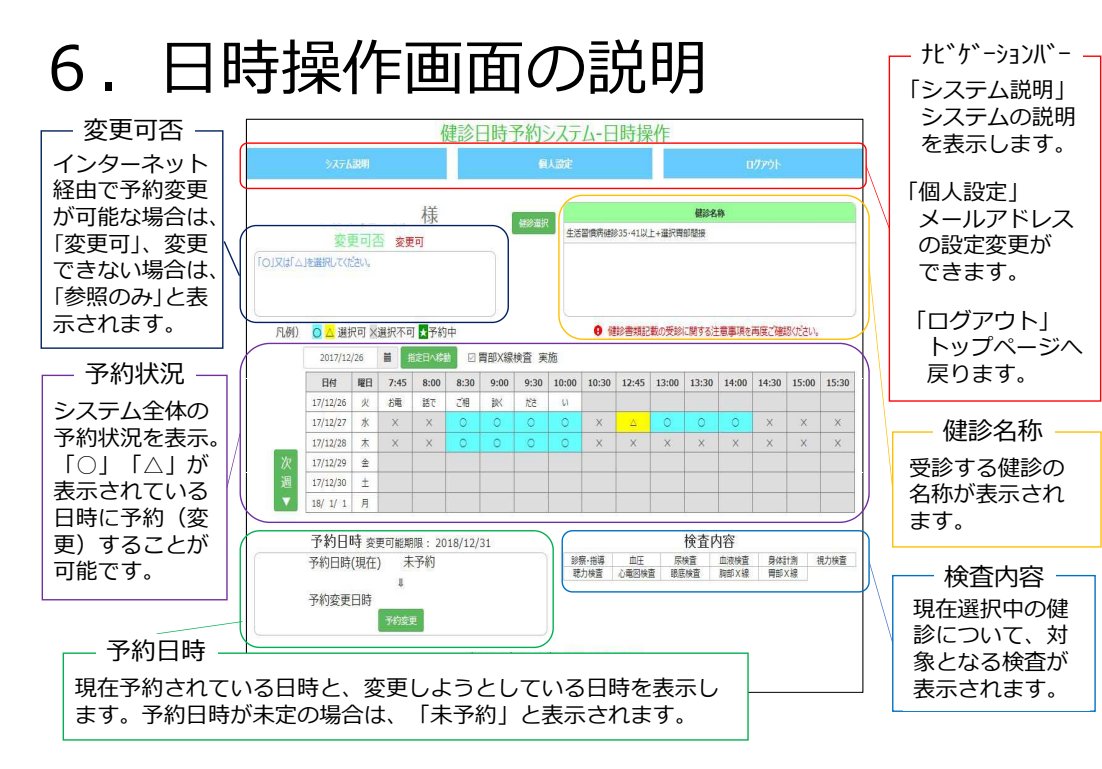

#### 7. 予約状況

現在の予約の空き情報を表示します。

「○」「△」は空きがあることを示しており、「×」は予約が埋まっている ことを示しています。

「○」や「△」の日時でご都合がつかない場合は、お電話(093-672-6210) でご相談ください。※お電話いただいた場合でも、ご希望に沿えない場合が ございます。ご了承ください。

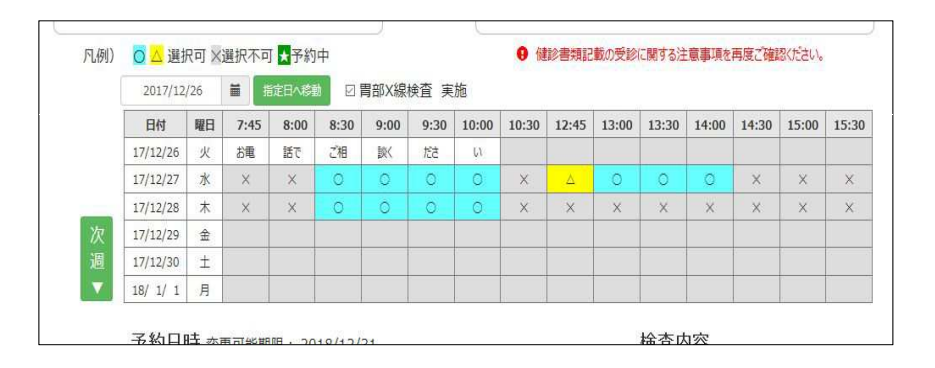

#### 8. 予約状況の切替

表示されている日時以外の日も確認していただけます。 ①「前週」「次週」「指定日へ移動」のいずれかをクリックします。 ※「前週」「次週」……1週間単位で切り替え ※「指定日へ移動」……指定した日付を先頭として表示

②予約状況の表示が切り替わります。

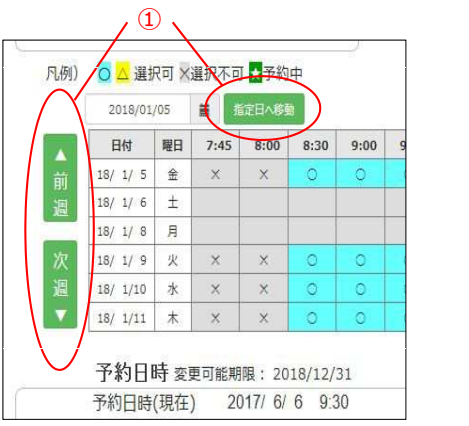

|     | ~  |     | 201  | 8年( | 01月 |    | *  | ł¥    |    |
|-----|----|-----|------|-----|-----|----|----|-------|----|
|     | 日  | 月   | 火    | *   | 木   | 金  | ±  | 尔     |    |
|     | 31 | 1   | 2    | 3   | 4   | 5  | 6  | =前のみ  |    |
| t۲۵ | 7  | 8   | 9    | 10  | 11  | 12 | 13 |       |    |
|     | 14 | 15  | 16   | 17  | 18  | 19 | 20 |       |    |
|     | 21 | 22  | 23   | 24  | 25  | 26 | 27 |       |    |
| -   | 28 | 29  | 30   | 31  | 1   | 2  | 3  |       |    |
| 例)  | 4  | 5   | 6    | 7   | 0   | 9  | 10 | Í ★予約 | 中  |
| (   |    | 201 | 8/01 | /05 |     | Ħ  | 1  | 定日へ移動 |    |
|     |    | 日付  | Ê.   | 曜   | B   | 7: | 45 | 8:00  | 8: |
|     | 15 | / 1 | 15   | 4   | 2   | 3  | 2  | ×     | 0  |

※「指定日へ移動」左のテキストボックス はカレンダーでの選択が可能です。

#### 9. 胃部X線検査の受診設定

検査に胃部X線検査が含まれる場合、胃部X線検査を 受診するかしないかの選択が可能となります。 (ご契約内容によって、選択できない場合があります。) アレルギー等で、胃部X線検査をキャンセルする場合に ご利用ください。

① 「胃部X線検査 実施」のチェックボックスを操作します。 チェックあり:実施する チェックなし:実施しない

②予約状況が切り替わります。新たに表示された内容で日時を選択 してください。

※時間帯によっては、胃検診実施の方、未実施の方専用の時間帯がございます。

|   | 2017/12/26 |    | 着指定日へ移動 □ 胃部X線検査 実施 |      |      |      |      | )     |       |       |       |       |       |       |       |       |
|---|------------|----|---------------------|------|------|------|------|-------|-------|-------|-------|-------|-------|-------|-------|-------|
|   | 日付         | 曜日 | 7:45                | 8:00 | 8:30 | 9:00 | 9:30 | 10.00 | 10:30 | 12:45 | 13:00 | 13:30 | 14:00 | 14:30 | 15:00 | 15:30 |
|   | 17/12/26   | 火  | お電                  | 「話で  | ご相   | 談    | ださ   | U.    |       |       |       |       |       |       |       |       |
|   | 17/12/27   | 水  | ×                   | ×    | 0    | 0    | 0    | 0     | ×     | Δ     | 0     | 0     | 0     | ×     | ×     | X     |
|   | 17/12/28   | 木  | ×                   | ×    | 0    | 0    | 0    | 0     | ×     | ×     | X     | X     | ×     | ×     | X     | Х     |
| カ | 17/12/29   | \$ |                     |      |      |      |      |       |       |       |       |       |       |       |       |       |

### 10. 予約日時変更

①予約状況から予約を変更したい日時をクリックします。
②予約変更日時に間違いがなければ「予約変更」をクリックします。
③確認画面で「はい」をクリックします。
④変更完了です。

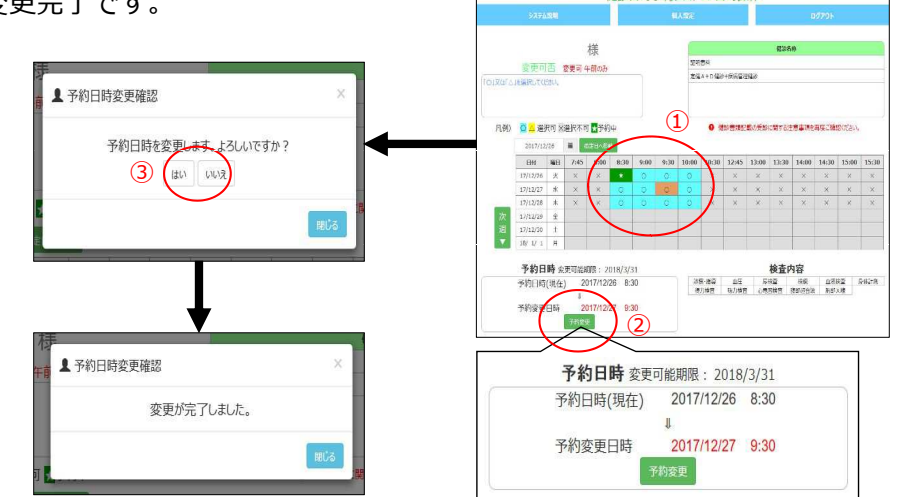

#### 11. 参照のみ

検査の項目や、ご契約により、健診日時予約システムで 変更できない場合があります。その場合は、変更可否に 「参照のみ」と表示され、予約済日時の確認のみ可能です。 ※予約状況に表示される「○」や「△」の表示は、標準の検査内容に基づく表示となり、 実際の予約可能日と異なる場合があります。

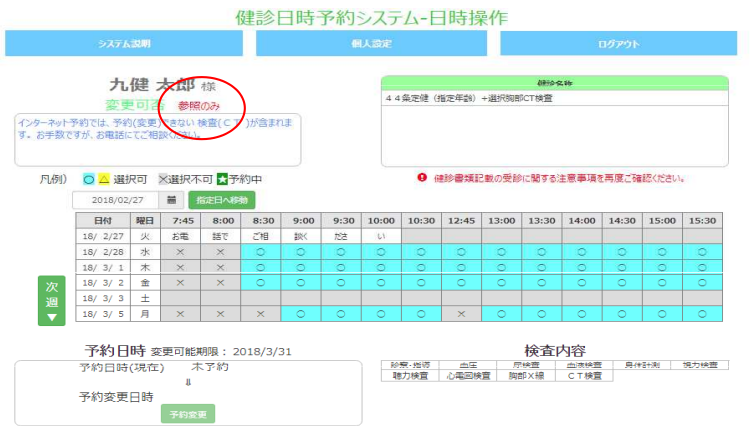

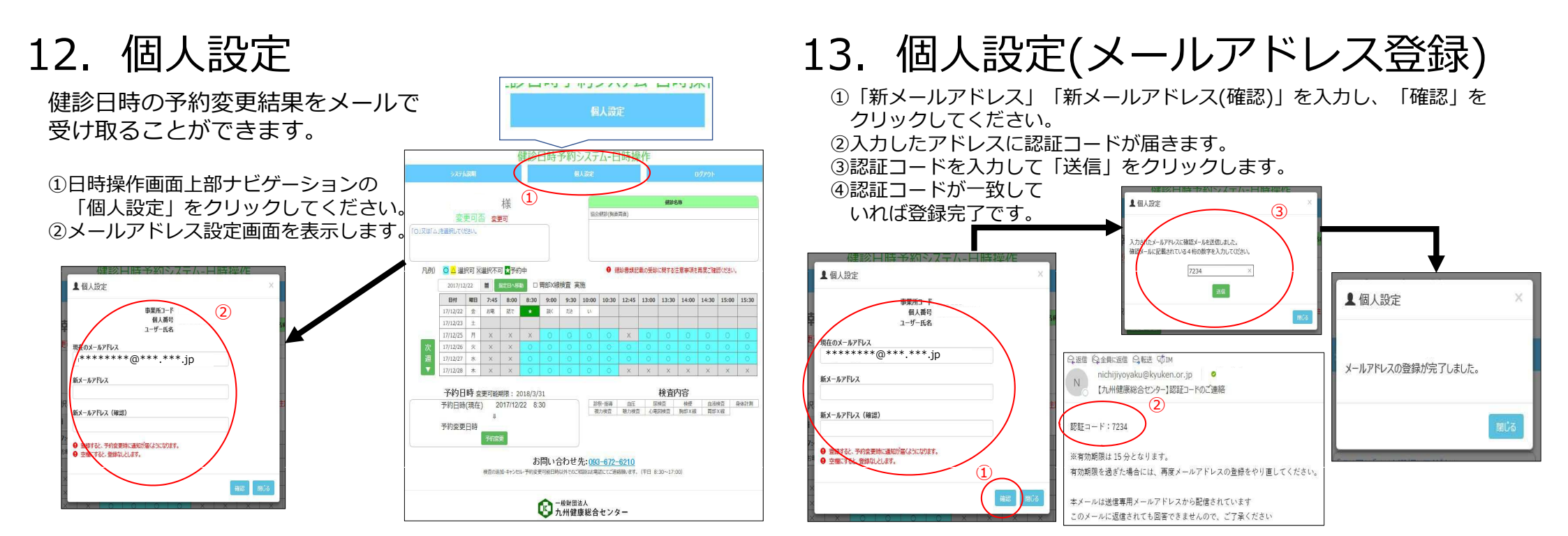